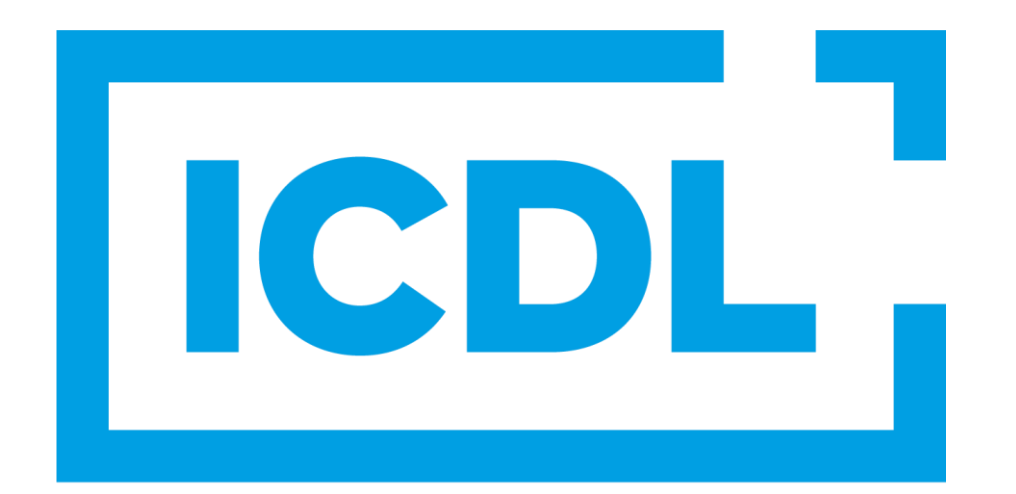

**The Digital Skills Standard** 

# Skillsbox

システム要件チェック エラー対応マニュアル

目次

### 【システム要件チェック エラー対応】

| ・システム要件チェックの手順           | ••• | 4ページ   |
|--------------------------|-----|--------|
| ・エラー例 Operating System   | ••• | 9ページ   |
| ・エラー例 Color Depth        | ••• | 10ページ  |
| ・エラー例 Browser(ブラウザ)      | ••• | 11ページ  |
| ・エラー例 Screen Resolution  | ••• | 1 2ページ |
| ・エラー例 Popups             | ••• | 1 3ページ |
| ・エラー例 Plugin             | ••• | 15ページ  |
| ・エラー例 INPROGRESS         | ••• | 16ページ  |
| ・エラー例 .NET Framework     | ••• | 17ページ  |
| ・エラー例 Office Application | ••• | 19ページ  |
| ・エラーが解消できない場合            | ••• | 2 1ページ |

## システム要件チェック エラー対応

#### システム要件チェックの手順 言語選択

最初に、言語の設定をします。<u>https://asia.skillsbox.com/</u>トップページ、画面右下の言語選択から日本語を選択することで、 Skillsboxシステム内の一部が日本語で表示されます。 最初はEnglishと表示されていますので、そちらをクリックしてください。

| -                           |                                                                  |                                                                                                    |
|-----------------------------|------------------------------------------------------------------|----------------------------------------------------------------------------------------------------|
|                             |                                                                  | and the second second sec |
|                             | Skillsbox                                                        |                                                                                                    |
|                             | Username                                                         |                                                                                                    |
|                             | Password<br>Enter password                                       | the Part of the                                                                                                    |
|                             | Login                                                            |                                                                                                    |
|                             | Reset password<br>Self registration<br>Check system requirements |                                                                                                    |
|                             |                                                                  | 最初はEnglishと表示されています。<br>こちらをクリックしてください。                                                                                                    |
|                             |                                                                  |                                                                                                    |
| S   ©2022 PSI Cookie Policy |                                                                  | English                                                                                                    |
|                             |                                                                  |                                                                                                    |

#### システム要件チェックの手順 言語選択

選択可能な言語一覧が開きますので、日本語をクリックしてください。

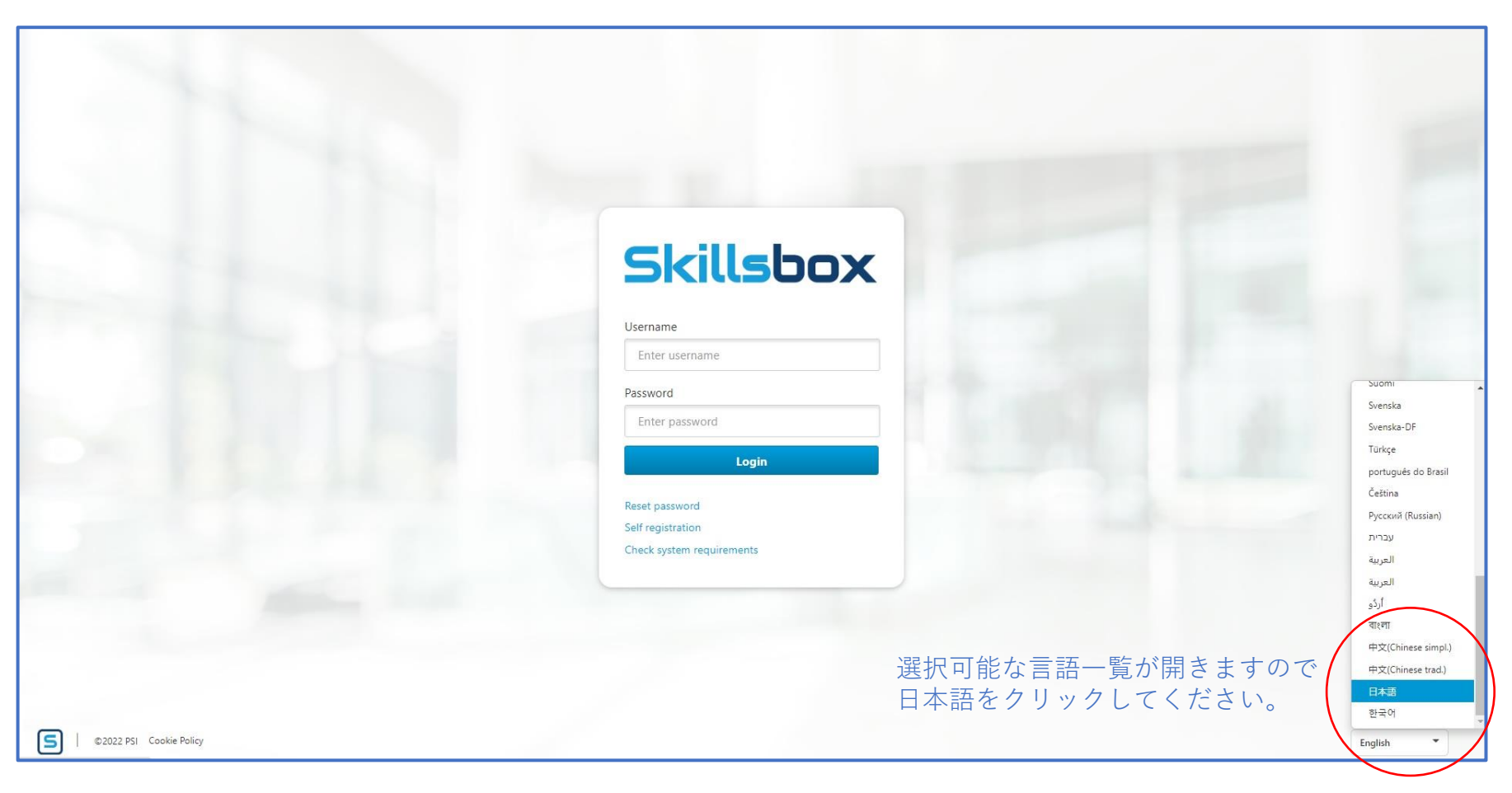

#### システム要件チェックの手順

#### 日本語に切り替わったら、システム要件のチェックをクリックしてください。 この時、ログイン操作(ユーザー名の入力、パスワードの入力)は不要です。

| Skillshox                      |     |
|--------------------------------|-----|
|                                |     |
|                                |     |
| ユーザー名                          |     |
| ユーザー名の入力                       |     |
| パスワード                          |     |
| パフロードの入力                       |     |
|                                |     |
| ログイン                           |     |
|                                |     |
| パスワードのリセット                     |     |
| 日口豆球                           |     |
|                                |     |
| シュニノ亜佐のチョックなクリックレマノゼキい         |     |
| システム安住のチェックをクリックしてくたさい。        |     |
|                                |     |
|                                |     |
|                                |     |
| S   ©2023 PSI Cookie Policy 日本 | 語 • |

6

#### システム要件チェックの手順

システム要件のチェックをクリックすると、下記の画面に遷移します。下記メニューの中から、最も多くの モジュールに対応しているか確認可能な「InApplication tests using Office 2016.」を選択してください。 ※ご使用の端末によっては、メニュー名の末尾が2016. / 2019.と表示されている場合もございます。

| ◆ システム要件                                                                                                    |
|----------------------------------------------------------------------------------------------------|
| The following utility will help you to check that your computer meets the system requirements. Please run one of the following test procedures to ensure that the computer system that you are using meets the requirements for taking tests with EnlightKS. |
| Basic tests without InApplication                                                                                                    |
| Audio Capture                                                                                                    |
| InApplication tests using Office 2016.                                                                                                    |
| View the common and In-application specific System Requirements                                                                                                    |
| Download the EnlightKS Lightweight Candidate Plugin Download                                                                                                    |
| Install the EnlightKS Lightweight Candidate Extension for Chrome Add to Chrome                                                                                                    |
|                                                                                                    |

#### システム要件チェックの手順 エラー例

「InApplication tests using Office 2016.」をクリックすると、下記のような画面に遷移します。 ※下記の画像は、エラーを含む画像例です。 すべての項目が「OK」と表示されることで、お手元のパソコンでSkillsboxの使用が可能となります。 各項目で、OK以外の表示が出た場合の対応方法を説明します。

| Windows               | ОК                                           |                                                                                                    |                                                                                                    |
|-----------------------|----------------------------------------------|----------------------------------------------------------------------------------------------------|----------------------------------------------------------------------------------------------------|
| 1920x1080             |                                              |                                                                                                    |                                                                                                    |
|                       | OK                                           |                                                                                                    | すべての項目がこのよう                                                                                                    |
| Chrome 102            | ок                                           |                                                                                                    | UNC 表示されていれば、<br>UNC 表示されていれば、                                                                                                  |
| Enabled               | ок                                           |                                                                                                    | SKIIISDOXの使用が可能で                                                                                                    |
| Disabled              | ок                                           |                                                                                                    |                                                                                                    |
| No extension detected | ERROR                                        | Help<br>Install<br>Extension<br>Download                                                              |                                                                                                    |
|                       | IN PROGRESS                                  |                                                                                                    |                                                                                                    |
|                       | IN PROGRESS                                  |                                                                                                    |                                                                                                    |
|                       | IN PROGRESS                                  |                                                                                                    |                                                                                                    |
|                       | IN PROGRESS                                  |                                                                                                    |                                                                                                    |
|                       |                                              |                                                                                                    |                                                                                                    |
|                       | Enabled<br>Disabled<br>No extension detected | Enabled OK<br>Disabled OK<br>No extension detected ERROR<br>IN PROGRESS<br>IN PROGRESS<br>IN PROGRESS | Enabled OK<br>Disabled OK<br>No extension detected ERROR Help<br>Install<br>Extension<br>Download<br>IN PROGRESS<br>IN PROGRESS |

#### システム要件チェックの手順 エラー例 Operating System

Operating SystemにERRORが表示されている場合は、お手元のパソコンがWindows OSではないことが該当します。 ※画像例では、ご利用中のOSがLinuxと表示されています。

Skillsboxでは、Windows OS以外での動作保証はいたしかねますので、Windows OSがインストールされたパソコンを ご使用ください。

| ◆ システム要件チ        | ェックを実行しています         |                |             |                              |
|------------------|---------------------|----------------|-------------|------------------------------|
| テストに対するシステム要件に   | こ適合していることをチェックします。エ | ラーがある場合、詳細説明への | リンクが表示されます。 | 5                            |
| Operating System | Linux               | ERROR          |             | Help<br>Install<br>Extension |
| Color Depth      | 24                  | ок             |             |                              |
| Browser          | Chrome 116          | WARNING        | Windows OSが |                              |
| Plugin           |                     | IN PROGRESS    | インストールさ     | れている<br>田ください                |
| Chrome Extension |                     | IN PROGRESS    | ハノコノをこ戻     | $H \land / \circ \circ '$    |
| ログの表示            |                     |                |             |                              |

#### システム要件チェックの手順 エラー例 Color Depth

Color Depthは、お手元のパソコンが画面に表示可能な色の数を、ビット数で表した項目です。 ※ビット数とは、パソコンが扱うデータの大きさを表す単位です。 画像例では、お手元のパソコンが24ビット(約1677万色)を表示できることを示しています。 この項目はパソコンの性能を表す項目であり、通常、エラーが表示されることはありません。

| ◆ システム要件チ                        | エックを実行しています         |                      |                              |
|----------------------------------|---------------------|----------------------|------------------------------|
| テストに対するシステム要件に                   | こ適合していることをチェックします。コ | Eラーがある場合、詳細説明へのリンクが表 | 示されます。                       |
| Operating System                 | Linux               | ERROR                | Help<br>Install<br>Extension |
| Color Depth                      | 24                  | ОК                   |                              |
| Browser                          | Chrome 116          | WARNING              |                              |
| Plugin                           |                     | IN PROGRESS 通常、      | ERRORが表示される                  |
| <b>Chrome Extension</b><br>ログの表示 |                     | IN PROGRESS ことは      | ありません。                       |

#### システム要件チェックの手順 エラー例 Browser (ブラウザ)

Browser(ブラウザ)は、お手元のパソコンがウェブサイトを閲覧するのに使用しているソフトが何であるかを 表しています。

※画像例では、ご使用中のブラウザがSafari(サファリ)604.1と表示されています。

Skillsboxでは、Chrome以外での動作保証はいたしかねますので、Chromeのインストールをお願いいたします。

| Operating System   | an unknown OS      | ERROR          | Help             |
|--------------------|--------------------|----------------|------------------|
| Color Depth        | 32                 | ОК             |                  |
| Browser            | Safari 604.1       | ERROR          | Help             |
| Plugin<br>Show log | No plugin detected | ERROR          | Help<br>Download |
|                    |                    | Chrome以外ではERRC | )<br>Rと表示されます。   |
|                    |                    |                |                  |
|                    |                    |                |                  |

#### システム要件チェックの手順 エラー例 Screen Resolution

Screen Resolutionは、ご使用中のディスプレイのサイズが表示されます。画像例では、ディスプレイのサイズが 1920 × 1080であることを表しており、推奨されるサイズのためOKと表示されています。 スマートフォンのように小さい、または大型テレビのように大きいディスプレイを使用されていると、Skillsboxの 使用に適さないと見なされWARNING(注意)と表示されます。エラーではありませんが、非推奨な環境のため、 OKと表示されるディスプレイをご使用されることを推奨いたします。

| テストに対するシステム要件の    | 「適合していることをチェックします。 エラー | がある場合、詳細説明へのリンクが表 | 示されます。                                   |                          |
|-------------------|------------------------|-------------------|------------------------------------------|--------------------------|
| Operating System  | Windows                | ок                |                                          |                          |
| Screen Resolution | 1920x1080              | ок                |                                          | 「ディスプレイのサイズが             |
| Browser           | Chrome 102             | ок                |                                          | 推奨されない場合に、               |
| Popups            | Enabled                | ОК                |                                          | WARNINGと表示される場合が<br>もります |
| Tabbed Browsing   | Disabled               | ОК                |                                          |                          |
| Plugin            | No extension detected  | ERROR             | Help<br>Install<br>Extension<br>Download |                          |
| .NET Framework    |                        | IN PROGRESS       |                                          |                          |
| Office            |                        | IN PROGRESS       |                                          |                          |
| Application: 1/3  |                        | IN PROGRESS       |                                          |                          |
| Application: 2/3  |                        | IN PROGRESS       |                                          |                          |
| Application: 3/3  |                        | IN PROGRESS       |                                          |                          |
|                   |                        |                   |                                          |                          |

#### システム要件チェックの手順 エラー例 Popups

Popups(ポップアップ)は、Skillsboxを含むウェブサイトにアクセスした際、自動的に開くウィンドウを 表示させる設定です。画像例では、ポップアップを許可しているためOKと表示されていますが、ERRORと表示 されいてる場合は、ポップアップにブロックを解除する必要があります。 ブロック解除の方法は次のページで説明いたします。

| Skillsbox<br>・ システム要件チ                                             | ェックを実行しています                                                |                                |                                          |                                 |
|--------------------------------------------------------------------|------------------------------------------------------------|--------------------------------|------------------------------------------|---------------------------------|
| テストに対するシステム要件に<br>Operating System<br>Screen Resolution<br>Prouver | 適合していることをチェックします。エラー<br>Windows<br>1920x1080<br>Chrome 102 | がある場合、詳細説明へのリンクが表え<br>OK<br>OK | <b>⊼されます。</b>                            | Popups(ポップアップ)の<br>ブロックがかかっていると |
| Popups                                                             | Enabled                                                    | ок                             |                                          | ERRORと表示されます。                   |
| Tabbed Browsing                                                    | Disabled                                                   | ок                             |                                          |                                 |
| Plugin                                                             | No extension detected                                      | ERROR                          | Help<br>Install<br>Extension<br>Download |                                 |
| NET Framework                                                      |                                                            | IN PROGRESS                    |                                          |                                 |
| Office                                                             |                                                            | IN PROGRESS                    |                                          |                                 |
| Application: 1/3                                                   |                                                            | IN PROGRESS                    |                                          |                                 |
| Application: 2/3                                                   |                                                            | IN PROGRESS                    |                                          |                                 |
| Application: 3/3                                                   |                                                            | IN PROGRESS                    |                                          |                                 |
| 続ける                                                                |                                                            |                                | View Log                                 |                                 |
|                                                                    |                                                            |                                |                                          |                                 |

#### システム要件チェックの手順 エラー例 Popups

Popups(ポップアップ)の項目でERRORが発生すると、ブラウザ上部のアドレスバーに、下記画像のような 小さな×印が出現しています。手順として、まず①の枠内にある小さな×印の画像をクリックします。すると、 ②のウィンドウが出現しますので、画像のように、目的のサイトURLからのポップアップとリダイレクトを常に 許可するの部分をクリックしてください。チェックボックスに黒丸が表示されたら、③の完了ボタンをクリック してください。完了ボタンをクリックした後は、システム要件チェックの画面を更新(再読み込み)してください。

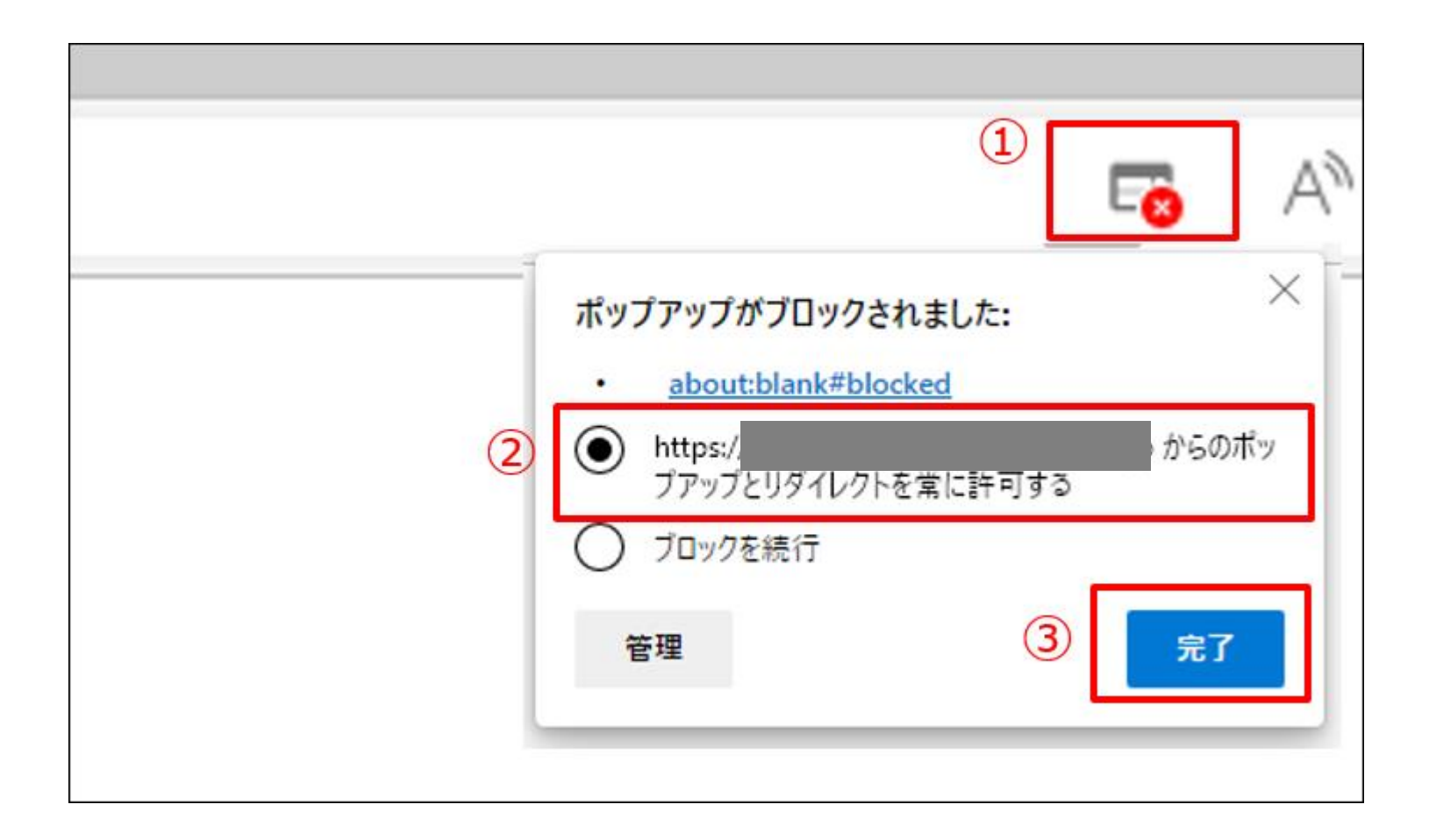

#### システム要件チェックの手順 エラー例 Plugin

Pluginでは、Skillsboxを動かすために必要な機能がパソコンにインストールされているかどうかを表しており、 画像例では"No extension detected"(拡張機能が検出されませんでした)と表示されています。 これは、必要な機能がパソコンにインストールされていないことを表します。

「ERROR」表示の右側にある"Help Install Extension Download"の文字が、解決のためのリンクとなります。 リンクをクリックしていただき、遷移先から必要な機能をダウンロード、インストールしてください。

| ◆ システム要件チ                          | エックを実行しています                      |                          |                                          |                        |
|------------------------------------|----------------------------------|--------------------------|------------------------------------------|------------------------|
| テストに対するシステム要件に<br>Operating System | 「適合していることをチェックします。エラー<br>Windows | がある場合、詳細説明へのリンクが表示<br>OK | されます。                                    |                        |
| Screen Resolution                  | 1920x1080                        | ок                       |                                          |                        |
| Browser                            | Chrome 102                       | ок                       |                                          |                        |
| Popups                             | Enabled                          | ок                       |                                          |                        |
| Tabbed Browsing                    | Disabled                         | ок                       |                                          |                        |
| Plugin                             | No extension detected            | ERROR                    | Help<br>Install<br>Extension<br>Download | こちらのリンクから<br>必要な機能を    |
| .NET Framework                     |                                  | IN PROGRESS              |                                          | ダワンロート、1ンストー<br>してください |
| Office                             |                                  | IN PROGRESS              |                                          |                        |
| Application: 1/3                   |                                  | IN PROGRESS              |                                          |                        |
| Application: 2/3                   |                                  | IN PROGRESS              |                                          |                        |
| Application: 3/3                   |                                  | IN PROGRESS              |                                          |                        |
| 続ける                                |                                  |                          |                                          |                        |
|                                    |                                  |                          | View Log                                 |                        |
|                                    |                                  |                          |                                          |                        |
|                                    |                                  |                          |                                          | 15                     |

#### システム要件チェックの手順 エラー例 INPROGRESS

また、画面の例では".NET Framework"以降の項目が灰色で"IN PROGRESS"(進行中)と表示されています。 これは、システムチェックが"Plugin"の項目でエラーのため止まっており、以降の項目のチェックに進まず 滞留していることを表しています。

"Plugin"の項目がOKとなれば、以降の項目のチェックも自動的に再開されます。

| テストに対するシステム要件に    | 適合していることをチェックします。エラー  | がある場合、詳細説明へのリンクが表 | 示されます。                                   |               |
|-------------------|-----------------------|-------------------|------------------------------------------|---------------|
| Operating System  | Windows               | ок                |                                          |               |
| Screen Resolution | 1920x1080             | ОК                |                                          |               |
| Browser           | Chrome 102            | ок                |                                          |               |
| Popups            | Enabled               | ок                |                                          |               |
| Tabbed Browsing   | Disabled              | ОК                |                                          |               |
| Plugin            | No extension detected | ERROR             | Help<br>Install<br>Extension<br>Download |               |
| .NET Framework    |                       | IN PROGRESS       |                                          |               |
| Office            |                       | IN PROGRESS       |                                          | 前の項目がERRORのため |
| Application: 1/3  |                       | IN PROGRESS       |                                          | ▶ 以降のチェックが    |
| Application: 2/3  |                       | IN PROGRESS       |                                          | 滞留していることを     |
| Application: 3/3  |                       | IN PROGRESS       |                                          | ┃ 表しています。     |

#### システム要件チェックの手順 エラー例 .NET Framework

.NET Frameworkでは、Skillsboxと連動してOffice系アプリケーションを動かすために必要な機能が、パソコンに インストールされているかどうかを表しております。

※画像例ではINPROGRESS(進行中)と表示されていますが、便宜上、ERRORが表示されているものとします。 .NET Frameworkは、ほとんどのパソコンに最初から備わっている機能ですが、もしERRORとなっている場合は、 Microsoft社の公式サイトからダウンロードし、インストールを行ってください。次のページで解説します。

|                   | していることをチェックします。 エラー   | がある場合、詳細説明へのリンクが表示さ | れます。                                     |                             |  |
|-------------------|-----------------------|---------------------|------------------------------------------|-----------------------------|--|
| Operating System  | Windows               | ок                  |                                          |                             |  |
| Screen Resolution | 1920x1080             | ок                  |                                          |                             |  |
| Browser           | Chrome 102            | ок                  |                                          |                             |  |
| Popups            | Enabled               | ок                  |                                          |                             |  |
| Tabbed Browsing   | Disabled              | ОК                  |                                          |                             |  |
| Plugin            | No extension detected | ERROR               | Help<br>Install<br>Extension<br>Download |                             |  |
| NET Framework     |                       | IN PROGRESS         |                                          | こちらにエフーか衣示                  |  |
| Office            |                       | IN PROGRESS         |                                          | Microsoftの公式サイトか            |  |
| Application: 1/3  |                       | IN PROGRESS         |                                          | 必要機能をダウンロード<br>インストールしてください |  |
| Application: 2/3  |                       | IN PROGRESS         |                                          |                             |  |
| Application: 3/3  |                       | IN PROGRESS         |                                          |                             |  |

#### システム要件チェックの手順 エラー例 .NET Framework

.NET Framework3.5をインターネットで検索しますと、画像例のようなMicrosoft社の公式サイトが見つかります。 こちらのダウンロードボタンから、.NET Frameworkをインストールするために必要なファイルをダウンロードして ください。その後、インストールを行ってください。

| Microsoft ダウンロードセンター Windows Office Web ブラウサ                                                                                                    | f- 開発者ツール Xbox すべての Microsoft 製品 🗸 🔎 🛛 🔍                                                     |
|----------------------------------------------------------------------------------------------------|----------------------------------------------------------------------------------------------|
| <b>IE 11 は 2022 年 6 月 15 日に廃止</b><br>2023 年 2 月 14 日以降、IE11 は起動できなくなる予定です。Inter<br>ている Web サイトは、Microsoft Edge の IE モードでご覧ください<br>Microsoft Edge で開始 | rnet Explorer 向けに作られ<br>い。                                                                   |
| NET                                                                                                    | Framework 3.5                                                                                |
| Microsoft .NET Framework 3.5 (よ、.NET Framewo<br>り、.NET Framework 2.0 Service pack                                                                    | rk 2.0 と .NET Framework 3.0 に対して新機能が多数追加されてお<br>1 と .NET Framework 3.0 Service pack 1 を含みます。 |
| 重要! 以下で言語を選択すると、そのペーシ                                                                                                    | ジのすべてのコンテンツが選択した言語に変更されます。                                                                   |
| 言語を選択日本語                                                                                                    | ダウンロード                                                                                       |
| すべて開く   <u>すべて閉じる</u>                                                                                                    | こちらからダウンロード<br>してください。                                                                       |
| ◇ 詳細                                                                                                    |                                                                                              |
| バージョン:<br>3.5                                                                                                    | Date Published: 2023/8/15                                                                    |

#### システム要件チェックの手順 エラー例 Office Application

Officeでは、Skillsboxと連動するOffice系アプリケーションが、パソコンにインストールされているかどうかを 表しております。

※画像例ではINPROGRESS(進行中)と表示されていますが、便宜上、ERRORが表示されているものとします。 Officeは、Microsoft社が提供する有料のアプリケーションです。もしERRORとなっている場合は、

Microsoft社の公式サイトから購入し、インストールを行ってください。次のページで解説します。

| Operating System Windows  |                     |                                          |                  |
|---------------------------|---------------------|------------------------------------------|------------------|
|                           | ; ОК                |                                          |                  |
| Screen Resolution 1920x10 | 80 ОК               |                                          |                  |
| Browser Chrome            | 102 ОК              |                                          |                  |
| Popups Enabled            | ОК                  |                                          |                  |
| Tabbed Browsing Disabled  | OK                  |                                          |                  |
| Plugin No exten           | sion detected ERROR | Help<br>Install<br>Extension<br>Download |                  |
| .NET Framework            | IN PROGRI           | ESS                                      | こちらにエラーが表示       |
| Office                    | IN PROGR            | ESS                                      | されている場合は、        |
| Application: 1/3          | IN PROGR            | ESS                                      | Microsoftの公式サイトカ |
| Application: 2/3          | IN PROGR            | ESS                                      | Officeアプリを購入して   |
| Application: 3/3          | IN PROGR            | ESS                                      | ください。            |
|                           |                     |                                          |                  |

#### システム要件チェックの手順 エラー例 Office Application

Office、Microsoftをインターネットで検索しますと、画像例のようなMicrosoft社の公式サイトが見つかります。 こちらから、Word / Excel / PowerPoint の3種類が使用可能な、ご自身にあったスペックの料金プランをお選び いただき、ご購入のうえダウンロード、インストールしてください。

※Officeがインストールされていないパソコンでは、Office系アプリケーションを学習するモジュールを ご使用になれません。

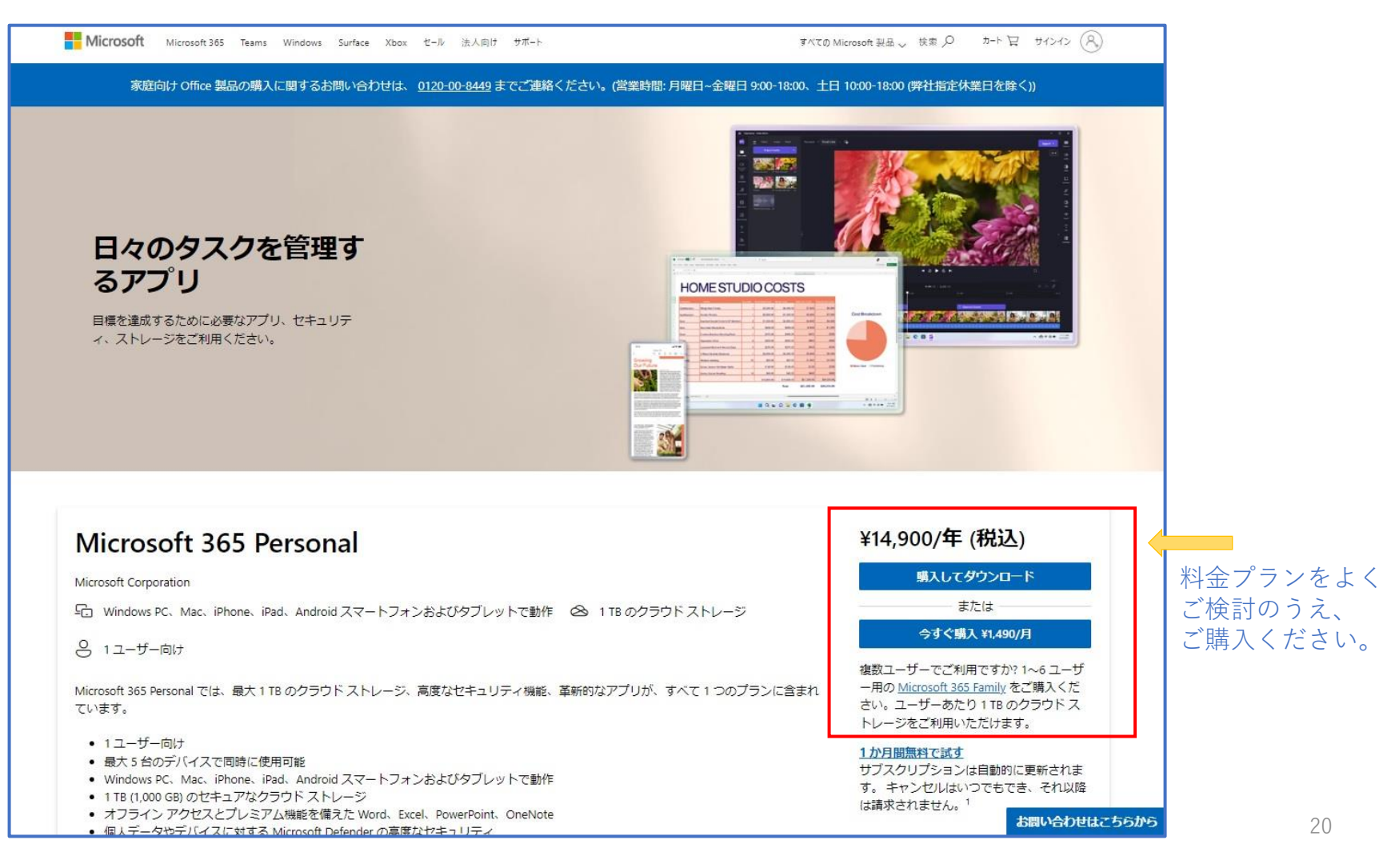

#### エラーが解消できない場合

当マニュアルの手順通りに操作を実行してもエラーが解消されない、または記載されていないエラーが発生している 場合は、サービスサイトの「よくあるご質問」ページ下部のお問い合わせフォームより、エラー発生時にご使用された Microsoft officeのバージョンと、どの項目でエラーが発生しているかをご記入の上お問い合わせください。

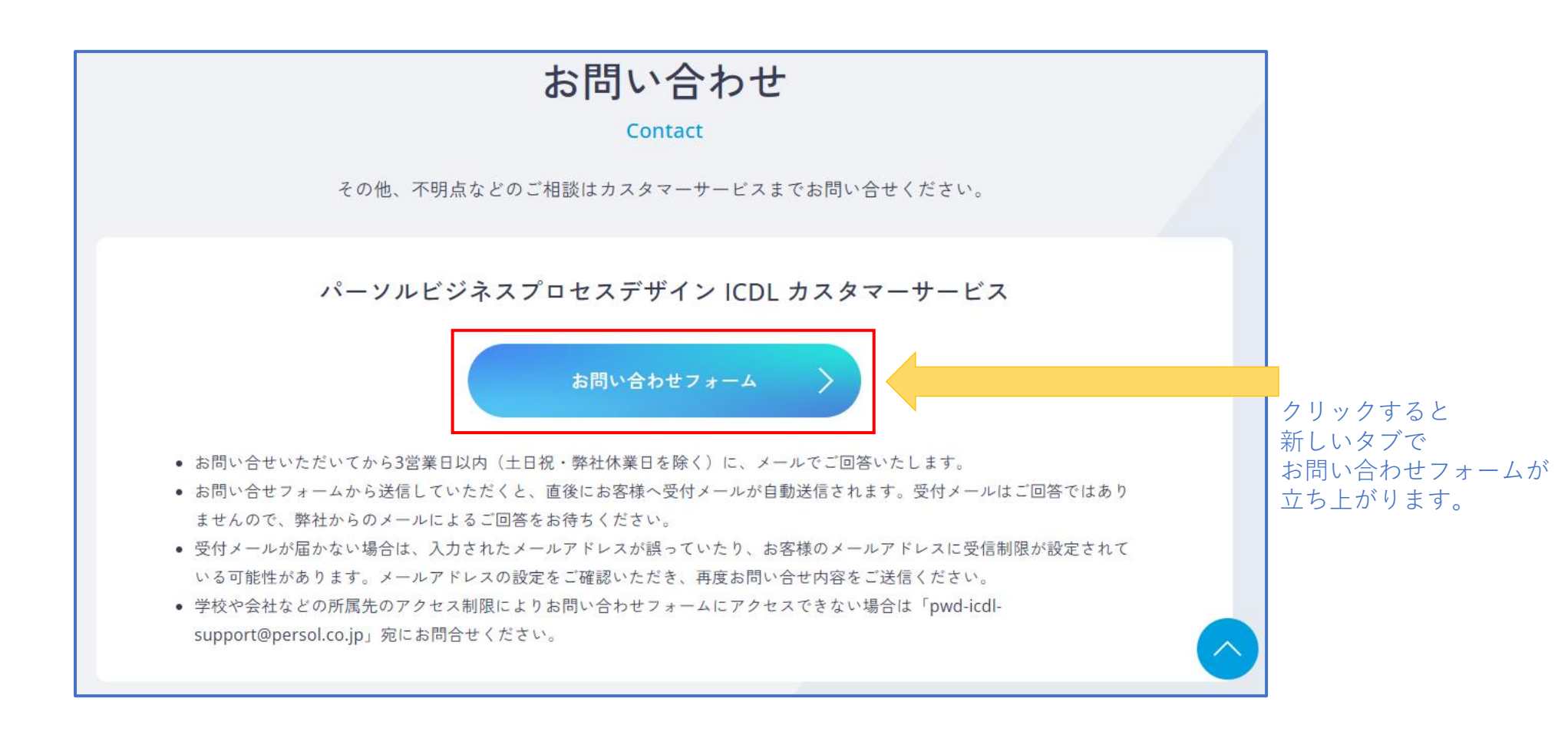